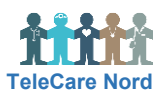

## Forstå tegn og opbygning og håndter målinger i OTH

Du navigerer via faneblade på Hovedmenu og Patientmenu. Når musen flyttes rundt, ses "hånd" og ikoner, når noget kan vælges samt hjælpetekst. Data opdateres via F5. Tekst kan gøres mindre via Ctrl og større via Ctrl +.

| Handling                                 | Forklaring                                                                                                    | Navigation                                                                                                    |
|------------------------------------------|----------------------------------------------------------------------------------------------------|----------------------------------------------------------------------------------------------------|
| Forstå<br>Overblik                       | Ved log ind ses Overblik på Hovedmenu. Her er dagens opgaver.<br>Når de er håndteret, er Overblik tomt, da det IKKE en patientliste.<br>Der kan vises patienter fra én patientgruppe. Fremsøg ønsket<br>patientgruppe og vælg Filtrer. Dit valg gemmes til næste log ind.                                                                                                    | Alle mine patientgrupper -<br>Alle mine patientgrupper -<br>Hjerte-H-AAUH-Aalborg<br>Hjerte-H-AAUH-Hobro<br>Hjerte-H-RHN-Hjørring            |
| Forstå<br>alarmklokker<br>Se ukvitterede | <ul> <li>På Overblik rangeres patienter efter vigtigheden af de alarmer, der er på målinger/spørgeskemaer samt hvis der er manglende målinger, ulæst besked eller ulæst note:</li> <li>Rød: Alarmgrænse overskredet – evt. intervention</li> <li>Gul: Alarmgrænse overskredet – skal observeres</li> <li>Blå: måling/spørgeskema ikke besvaret til aftalt tid</li> <li>Orange: Spørgeskema uden alarmgrænse – skal vurderes</li> <li>Grøn: Ingen overskredne alarmer</li> <li>Klokke: Ulæst note med påmindelse. Grå alm., gul vigtig</li> <li>Ingen farve: Ulæst besked</li> </ul> |                                                                                                    |
| besvarelser                              | af de vigtigste ukvitterede besvarelser ses i det farvede ikon.<br>Holder du musen over ses det samlede antal i ikon ved siden af.<br>Vælges ikon folder ukvitterede besvarelser og grafer for de sidste<br>30 dage sig ud. Du kan se og folde flere patienters ukvitterede<br>besvarelser ud. Fold sammen ved igen at vælge ikon.                                                                                                    | 3 10                                                                                                    |
| Se alle<br>besvarelser fra<br>patient    | Vælg ønsket patient via navn eller CPR-nr. på Overblik. Du<br>kommer nu til Patientmenu for den valgte patient. Målinger vises<br>for én måned. Du kan vælge en anden periode.                                                                                                    | Målingsperiode: Vis alt   Vis 1 uge   <b>Vis 1 måned</b>                                                                                     |
| Se ét<br>spørgeskema<br>ad gangen        | Du kan vælge at se data fra ét spørgeskema ad gangen for<br>lettere at kunne sammenligne data over tid. Ønsket skema<br>vælges via "pil" ved "Alle skemaer" under patients navn.                                                                                                    | <ul> <li>Alle skemaer -</li> <li>Alle skemaer -</li> <li>Hjertesvigt målinger og spørgsr</li> <li>Vægtmåling (manuel indtastning)</li> </ul> |
| Se årsag til<br>alarm                    | Både målinger og svar på spørgsmål i spørgeskema kan udløse<br>en alarm. Ud for målinger og svar i et spørgeskema ses, hvad<br>der har udløst en rød eller gul alarm.<br>Når musen holdes over måling, ses tærskelværdier.                                                                                                    | Spørgeskema Vægtmåling<br>Vægt tærskelværdier:<br>Tærskelværditype: Absolut<br>Rød høj: 57<br>Gul høj: 56                                    |
| Se Grafer og<br>Alle målinger            | Vælg fanebladet Grafer eller Alle målinger. Målinger vises for én<br>måned. Du kan vælge en anden periode.                                                                                                    |                                                                                                    |
| Kvitter for<br>måling                    | Efter opfølgning på patients målinger skal du kvittere herfor.<br>Vælg Send svargodkendelse, så patient ved, at måling er set. Du<br>kan kvittere for alle grønne alarmer for én patient samtidig eller<br>hver for sig. Øvrige alarmer kvitteres der for enkeltvis.<br>Yderligere oplysninger ses ved at "åbne" dato ved måling. Her<br>kan du skrive note, før du kvitterer, se hvem der har kvitteret og<br>ignorere en måling fx hvis patient har indtastet forkert. Ignoreret<br>måling er streget over i spørgeskema og er ikke på graf.                                      | <ul> <li>Kvittér og send svargodkende</li> <li><u>23-03 10:01</u></li> <li><del>66,0 kg</del></li> </ul>                                     |
| Håndter blå<br>alarm                     | Blå alarmer skyldes at måling/spørgeskema ikke er modtaget<br>som angivet i patients monitoreringsplan. Tjek årsag. Efter du har<br>fulgt op på årsag, skal du fjerne den blå alarm.                                                                                                    | <ul> <li>✔ Ryd ∨</li> <li>✓ Fjern alle blå alarmer</li> </ul>                                                                                |